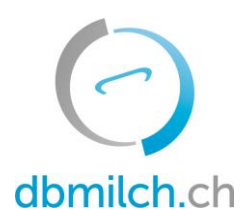

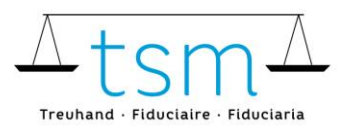

T +41 58 101 80 00 info@dbmilch.ch · dbmilch.ch

## Fiche directive pour la saisie en ligne du formulaire IPLait1

Sur **bdlait.ch** vous pouvez saisir les données de segmentation IPLait1 de façon électronique.

- Les modèles de formulaires sont enregistrés sur le système de manière individuelle à l'exploitation. Si vous avez besoin d'adaptations pour la saisie des données sur les formulaires en ligne, par exemple si vous avez une nouvelle sorte de fromage sur le TSM1 ou un nouvel acheteur de lait sur l'IPLait1, vous devez en informer préalablement la TSM afin que ces adaptations puissent être validées dans le système.
- Le formulaire IPLait1 peut également être importé directement dans bdlait.ch au moyen d'un fichier xlsx. Voir à ce sujet à partir du point 20.

Vous trouverez ci-dessous des explications sur la manière de saisir les données IPLait1 :

- 1. Sélectionnez l'onglet « Utilisation du lait »
- 2. Cliquez sur « quantités IP Lait »

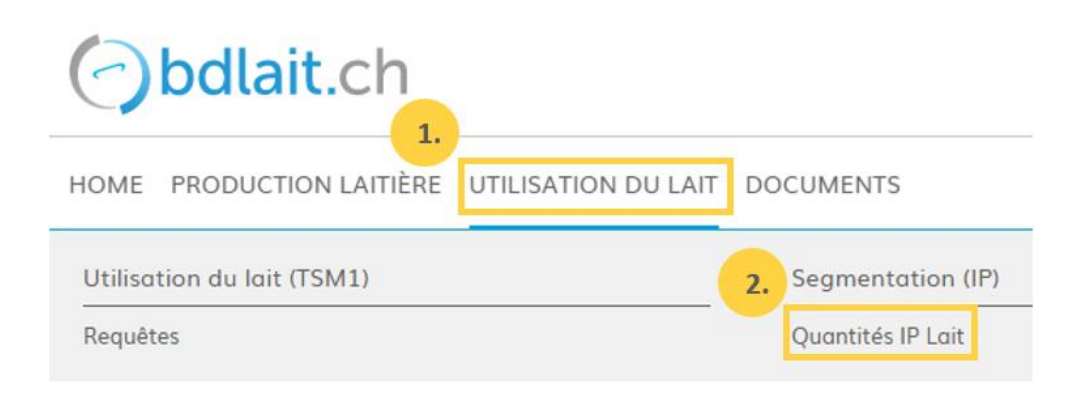

- 3. Sélectionnez la « période de saisie » souhaitée
- 4. Cliquez sur le bouton « rechercher »
- 5. La période de saisie correspondante apparaît ensuite

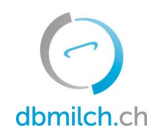

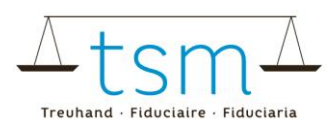

|    | 🕝 bdlait.ch                                                   |                          |                                                  |         |                     |  |  |  |  |  |  |  |
|----|---------------------------------------------------------------|--------------------------|--------------------------------------------------|---------|---------------------|--|--|--|--|--|--|--|
|    | HOME PRODUCTION LAITIÈRE UTILISATION DU LAIT DOCUMENTS        |                          |                                                  |         |                     |  |  |  |  |  |  |  |
|    | ✿ Utilisation du lait > Segmentation (IP) > Quantités IP Lait |                          |                                                  |         |                     |  |  |  |  |  |  |  |
|    | Rechercher                                                    |                          |                                                  |         |                     |  |  |  |  |  |  |  |
|    | Transformateur de lait<br>ID MBH                              |                          | Quantité IP Lait                                 |         |                     |  |  |  |  |  |  |  |
|    |                                                               |                          | ID du message                                    |         |                     |  |  |  |  |  |  |  |
|    |                                                               | ۴ 3.                     | Statut                                           |         | ¥                   |  |  |  |  |  |  |  |
|    |                                                               |                          | Déclaration quantitative mensuelle de<br>02.2022 |         | ×                   |  |  |  |  |  |  |  |
|    |                                                               |                          | Correction                                       |         | *                   |  |  |  |  |  |  |  |
|    |                                                               |                          |                                                  |         | plus                |  |  |  |  |  |  |  |
| 4. |                                                               |                          |                                                  |         |                     |  |  |  |  |  |  |  |
|    | Rechercher                                                    | Nouvelle recherche Retou | r                                                |         |                     |  |  |  |  |  |  |  |
|    |                                                               |                          |                                                  |         |                     |  |  |  |  |  |  |  |
| 5. | П ІД-МВН                                                      | Nom/entreprise           | Prénom/supplément                                | Statut  | Période de validité |  |  |  |  |  |  |  |
|    |                                                               |                          |                                                  | Terminé | 28.02.2022          |  |  |  |  |  |  |  |

6. Sélectionnez la demande à saisir, cliquez sur le lien en bleu dans la colonne "ID-MBH"

| Rech | ercher | Nouvelle recherche | Retour |                   |         |
|------|--------|--------------------|--------|-------------------|---------|
|      |        |                    |        |                   |         |
| 6.   | ID-MBH | Nom/entreprise     |        | Prénom/supplément | Statut  |
|      |        |                    |        |                   | Terminé |

Le formulaire de saisie (IPLait1) apparaît ensuite

7. Vous pouvez maintenant procéder à la saisie des données pour la segmentation

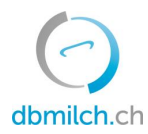

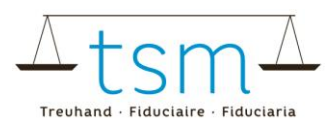

| Housanon  | du luit y begin |              | a or s                                                                                                    |                                                      |                |
|-----------|-----------------|--------------|----------------------------------------------------------------------------------------------------|------------------------------------------------------|----------------|
| Quanti    | tés IP Lo       | ait          |                                                                                                    |                                                      |                |
| Acheté au | x producted     | urs direct   | Période de validité<br>Numéro de classement<br>Meldungs-ID<br>ID MBH<br>Tél. requérant<br>Collaborateur TSM | 01.02.2022 - 28.02.2022<br>B-2022-2-817<br>817<br>HP | 7. Oté en ko   |
| 1A        | A-lait          | non-ensilage |                                                                                                    |                                                      | 305'072        |
| 1B        | B-lait          | non-ensilage |                                                                                                    |                                                      | 65'895         |
| 1C        | C-lait          | non-ensilage |                                                                                                    |                                                      |                |
|           |                 |              |                                                                                                    |                                                      | Total: 370'967 |

Veuillez noter que vous devez utiliser la touche TAB pour valider les quantités.

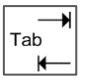

Les données de notifications, réparties dans les groupes ('acheté aux producteurs direct', 'Livraison', 'Achat') segment (A, B, C) et affouragement (sans silo, avec silo) doivent être notifiées par relation soit sur le formulaire papier, soit en ligne (téléchargement possible avec formulaire modèle xlsx).

Les relations fournisseurs inexistantes, manquantes ainsi que celles qui ne sont plus nécessaires doivent être signalées à la TSM afin que le formulaire individuel puisse être adapté.

8. dès que les données sont saisies, des contrôles de données sont effectués :

9. la différence par rapport à l'entrée de lait TSM1 "acheté aux producteurs direct' est affichée.10. lors de l'achat de lait et de la livraison de lait, la différence par rapport à la déclaration du partenaire contractuel est affichée.

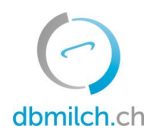

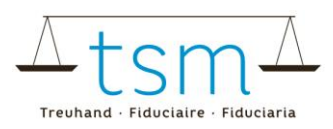

| Acheté au   | k producteu | irs direct    |        |                |                   |                   |         |          |                |                  |                                    |
|-------------|-------------|---------------|--------|----------------|-------------------|-------------------|---------|----------|----------------|------------------|------------------------------------|
| Pos-Nr.     | Segment     | Affouragement |        |                |                   |                   |         |          | Qté en kg      | Diff. TSM1       | Statut TSM1                        |
| 1A          | A-lait      | non-ensilage  |        |                |                   |                   |         |          | 305'072        | 0                | Terminé                            |
| 1B          | B-lait      | non-ensilage  |        |                |                   |                   |         |          | 65'895         |                  |                                    |
| 1C          | C-lait      | non-ensilage  |        |                |                   |                   |         |          |                |                  |                                    |
|             |             |               |        |                |                   |                   |         |          | Total: 370'967 |                  | 11                                 |
| Achat de la | ait         |               |        |                |                   |                   |         |          |                |                  |                                    |
| Pos-Nr.     | Segment     | Affouragement | ID MBH | Nom/entreprise | Prénom/supplément | Rue               | NPA     | Lieu     | Qté en kg      | Diff. Partenaire | Statut partenaire                  |
|             |             |               |        |                |                   | Aucune donnée dis | oonible |          |                |                  |                                    |
|             |             |               |        |                |                   |                   |         |          | Total: 0       |                  |                                    |
| Livraison d | le lait     |               |        |                |                   |                   |         |          | 10             | ).               |                                    |
| Pos-Nr.     | Segment     | Affouragement | ID MBH | Nom/entreprise | Prénom/supplément | Rue               | NPA     | Lieu     | Qté en kg      | Diff. Partenaire | Statut partenaire                  |
| 2472A       | A-lait      | non-ensilage  |        |                | Fromagerie        | Case postale      | 1701    | Fribourg | 98'842         | 0                | En cours d'examen<br>d'utilisateur |
| 2472B       | B-lait      | non-ensilage  |        |                | Fromagerie        | Case postale      | 1701    | Fribourg | 65'895         | 0                | En cours d'examen<br>d'utilisateur |
| 2472C       | C-lait      | non-ensilage  |        | -              | Fromagerie        | Case postale      | 1701    | Fribourg |                | 0                | En cours d'examen<br>d'utilisateur |

Le point 11. affiche le statut de traitement du partenaire. Voir la description des aperçus des statuts à la fin de ce document.

## 12. Cliquez sur «continuer»

|        |         | 12.                      |           |
|--------|---------|--------------------------|-----------|
| Retour | Annuler | Télécharger / Imprimer 💙 | Continuer |

13. Le système vérifie maintenant la plausibilité des données de segmentation saisies

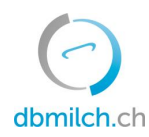

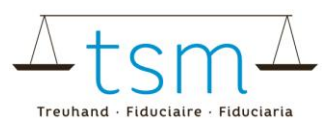

|     | HOME PRODUCTION LAITIÈRE UTILISATION DU LAIT DOCUMENTS           |  |  |  |  |  |  |  |  |
|-----|------------------------------------------------------------------|--|--|--|--|--|--|--|--|
|     | ♠ Utilisation du lait > Segmentation (IP) > Quantités IP Lait    |  |  |  |  |  |  |  |  |
|     | Vérification quantités IP Lait - Période 01.02.2022 - 28.02.2022 |  |  |  |  |  |  |  |  |
| 13. | Info                                                             |  |  |  |  |  |  |  |  |
|     | Aperçu général                                                   |  |  |  |  |  |  |  |  |
|     | En ordre                                                         |  |  |  |  |  |  |  |  |
|     | Erreur                                                           |  |  |  |  |  |  |  |  |
|     | Reclassement de l'alimentation                                   |  |  |  |  |  |  |  |  |
|     | Différences entre l'achat et la livraison de lait                |  |  |  |  |  |  |  |  |
|     | Livraison de lait - différences - en ordre                       |  |  |  |  |  |  |  |  |
|     | ♦ Livraison de lait - différences >  +/- 50kg                    |  |  |  |  |  |  |  |  |

Indications vertes: la saisie a été plausibilisée correctement Indications jaunes: il s'agit uniquement d'une indication Indications rouges: Erreur, veuillez corriger la valeur correspondante

14. en cliquant sur le bouton "Retour", le masque de saisie réapparaît. Les données peuvent être vérifiées et, si nécessaire, retravaillées.

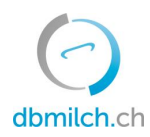

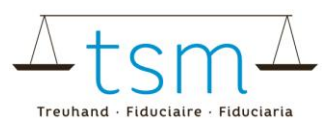

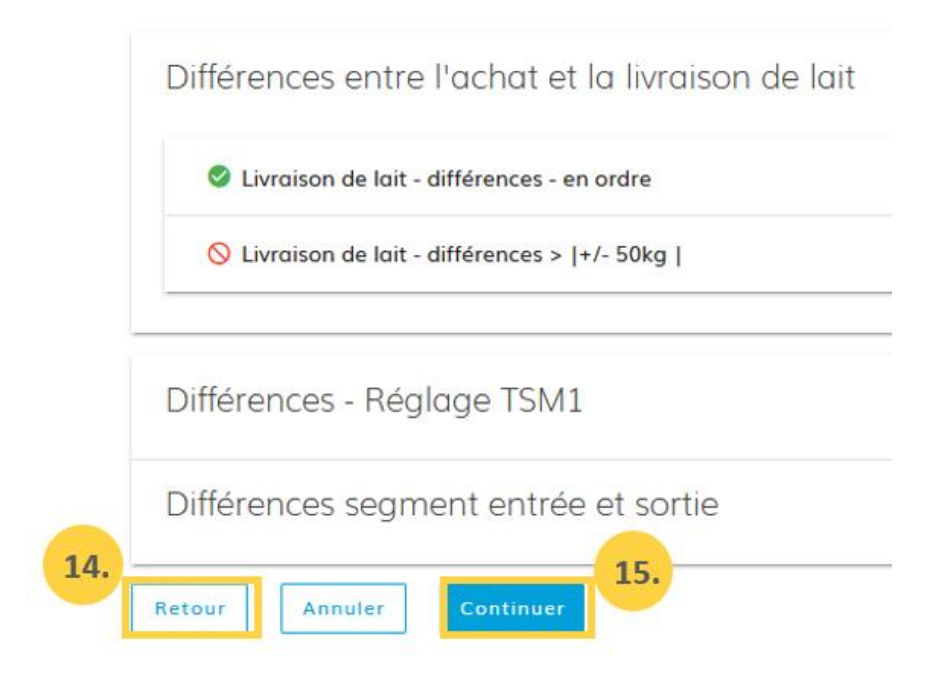

15. cliquez sur le bouton "continuer" pour passer au masque suivant.

| Aperçu général            |
|---------------------------|
| En ordre                  |
| Leafrer l'avertissement   |
| Ignorer les erreurs       |
| Remarques transformateur. |
|                           |
| Remarques TSM             |
|                           |
| 17.                       |
| Retour Annuler Conclure   |

Finalisation quantités IP Lait - Période 01.01.2022 - 31.01.2022

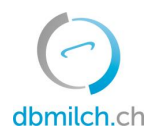

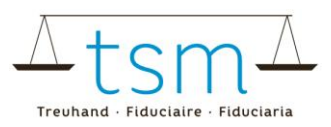

16. En cas d'indications (en jaune), un cochet doit être placé sous "Ignorer l'avertissement". De plus, une remarque doit être saisie sous "remarque transformateur". Les erreurs rouges doivent impérativement être retravaillées.

17. Terminez la saisie en cliquant sur le bouton "Terminer".

18. Pendant un court instant, le message "enregistré" apparaît en bas à droite du masque.

| Suche        | Je Suche     |                  |        |              |           |     |           |           |                |                       |
|--------------|--------------|------------------|--------|--------------|-----------|-----|-----------|-----------|----------------|-----------------------|
| Verwerter-ID | Name / Firma | Vorname / Zusatz | Status | Periodizität | Von       | Bis | Korrektur | Zuständig | Gesuchs-ID     | Ablage-Nr.            |
|              |              |                  |        | No data      | available |     |           |           |                |                       |
|              |              |                  |        |              |           |     |           |           | Rows per page: | <u>10 - &lt; &gt;</u> |
|              |              |                  |        |              |           |     |           |           |                | 18.                   |
|              |              |                  |        |              |           |     |           |           |                | 🗸 Gespeichert         |

19. Lors de l'accès à la saisie, le statut de traitement de la déclaration est visible :

| A Utilisation du lait > Segmentation (IP) > Quantités IP Lait |                                                                                                    |                                                    |   |                                 |  |  |  |  |  |
|---------------------------------------------------------------|----------------------------------------------------------------------------------------------------|----------------------------------------------------|---|---------------------------------|--|--|--|--|--|
| Quantités IP Lait                                             | 19.                                                                                                    |                                                    |   |                                 |  |  |  |  |  |
|                                                               | Période de validité<br>Numéro de classement<br>Meldungs-ID<br>ID MBH<br>Tél. requérant<br>Collaborateur TSM | 01.01.2022 - 31.01.2022<br>B-2022-1-18<br>18<br>HP | [ | En cours d'examen d'utilisateur |  |  |  |  |  |

## Les données de segmentation peuvent également être importées électroniquement.

20. Pour cela, vous pouvez télécharger le formulaire modèle sous "XLSX Export/Import" en cliquant sur le bouton "Télécharger". Vous pouvez maintenant enregistrer vos données de mise en valeur du lait dans le fichier xlsx et les importer en cliquant sur le bouton "Télécharger" avec "XLSX Export/Import".

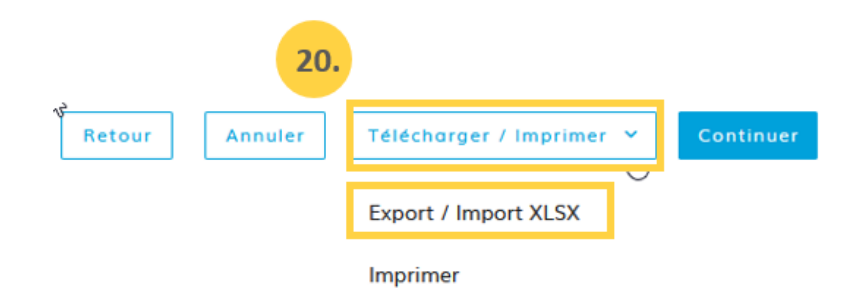

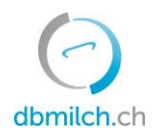

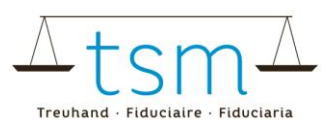

## Aperçu des statuts possibles:

Nouvellement créé: En cours: En cours d'examen d'utilisateur: En cours d'examen TSM: Différence de lot: Terminé: la demande n'est pas encore été traitée vous saisissez le formulaire BOM1 apparaît dès que vous passez au contrôle de plausibilité utilisateur a terminé le formulaire Une différence avec votre partenaire opposé est ouverte La saisie du formulaire est terminé